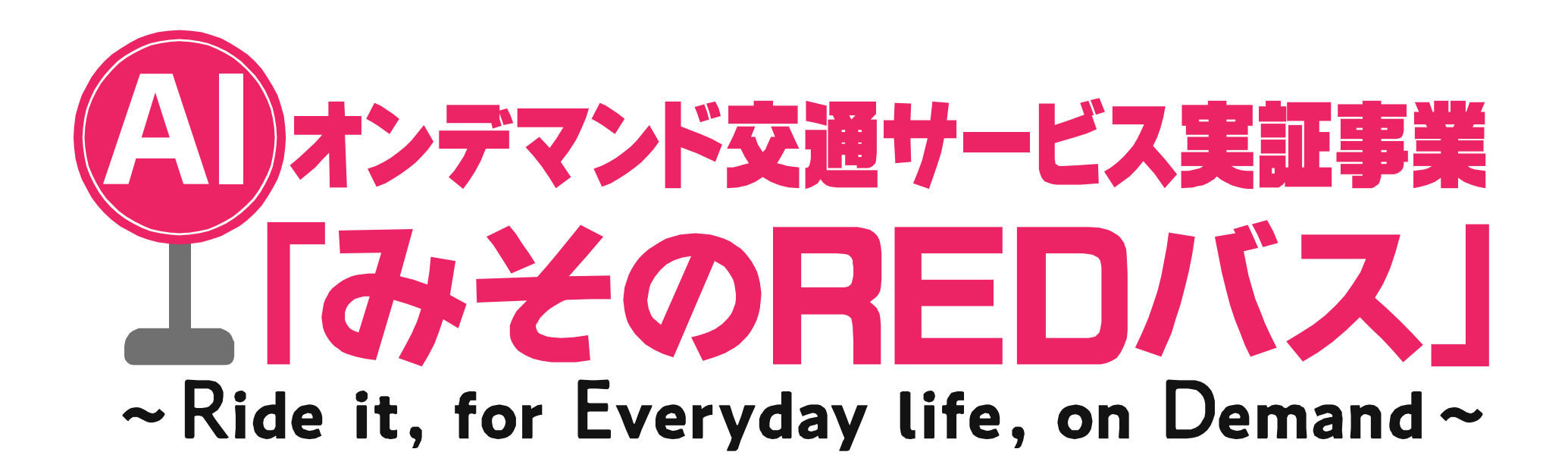

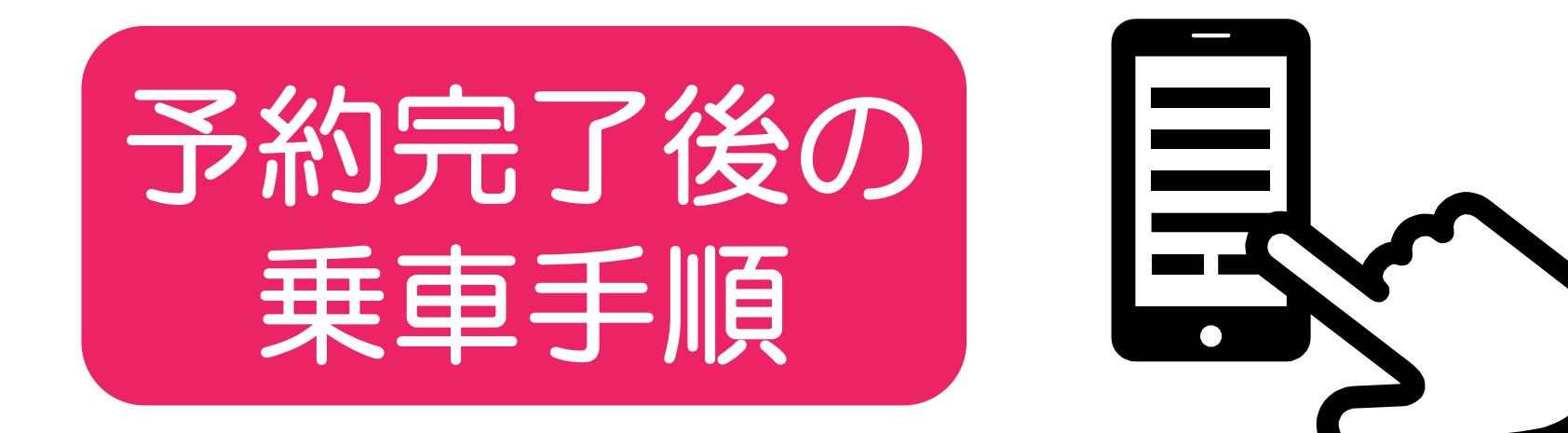

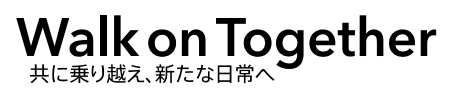

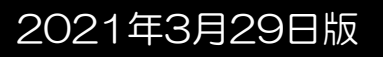

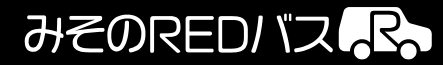

# ①予約内容の確認

## >②予約番号等の確認

# ③乗車場所の確認

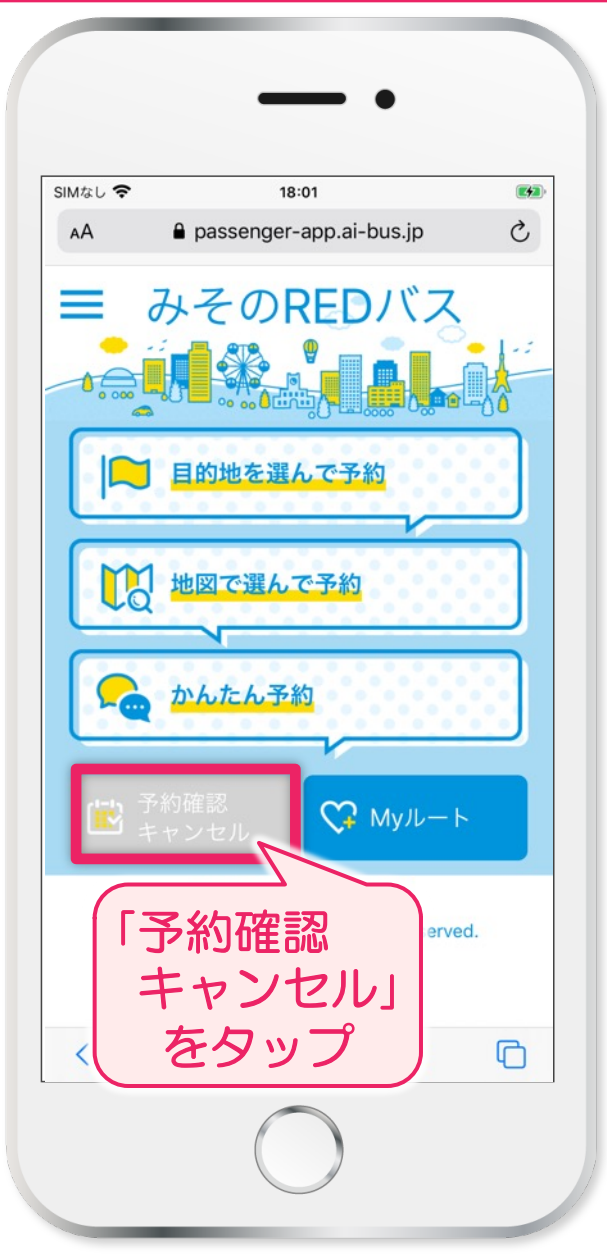

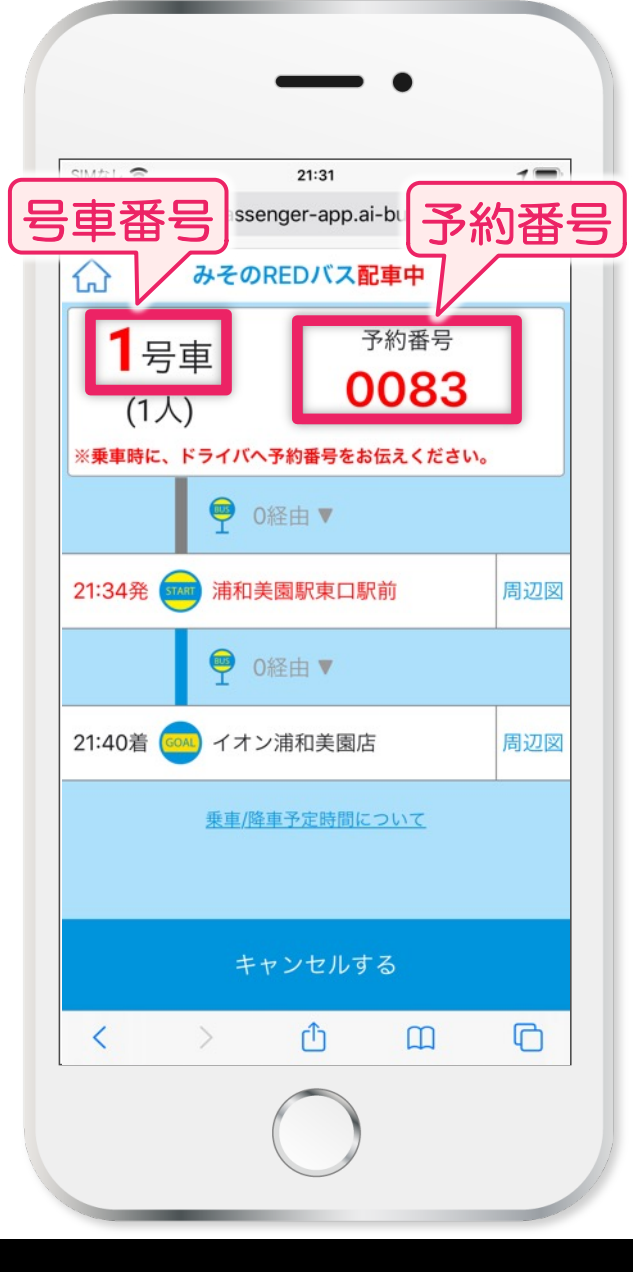

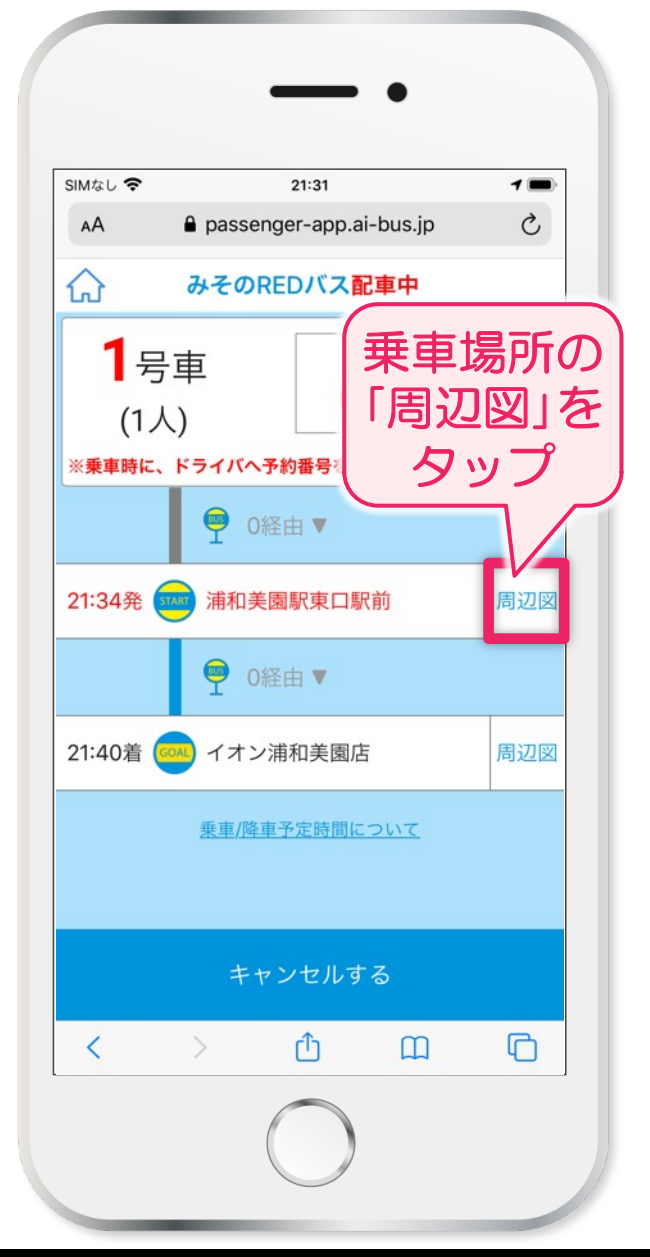

#### 予約完了後の乗車手順

### みそのREDバス

# ③乗車場所の確認

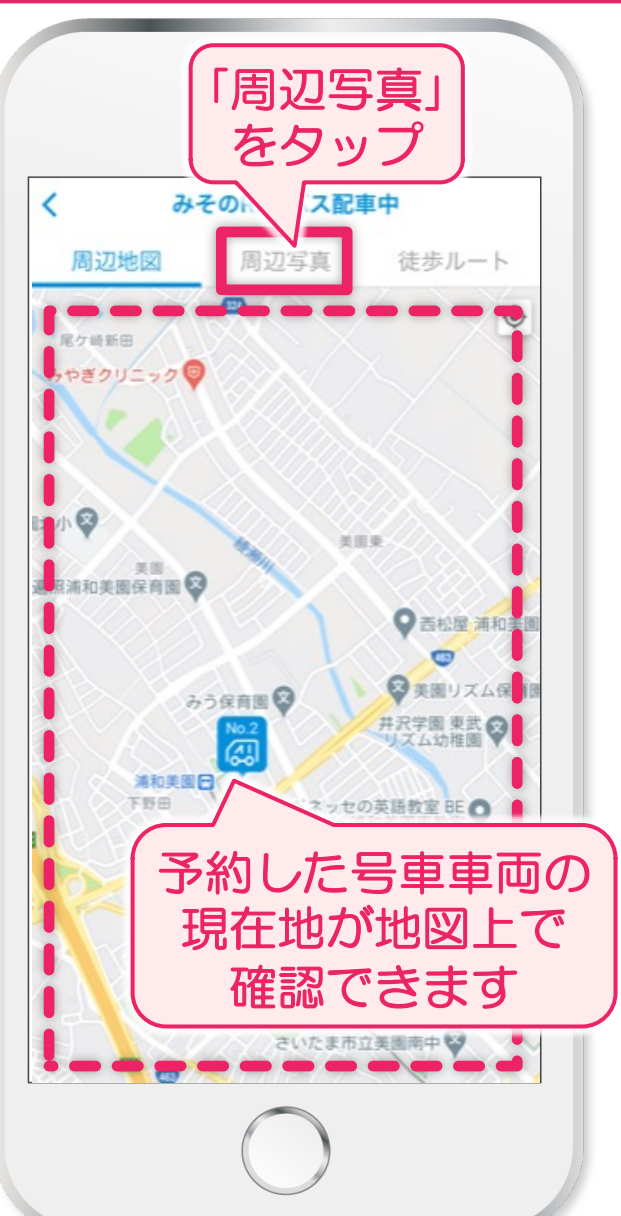

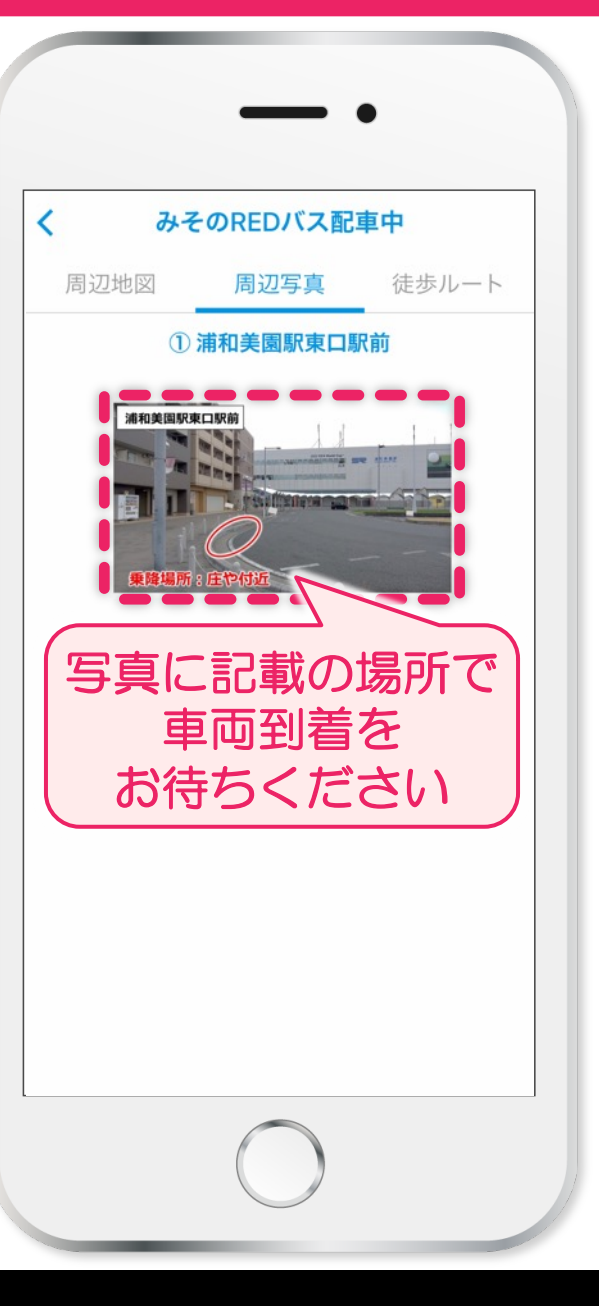

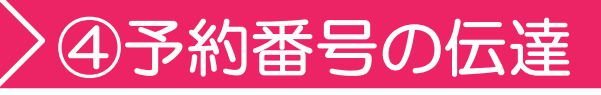

予約した号車車両が 乗車場所に到着したら 乗務員に「予約番号」を お伝えし乗車ください

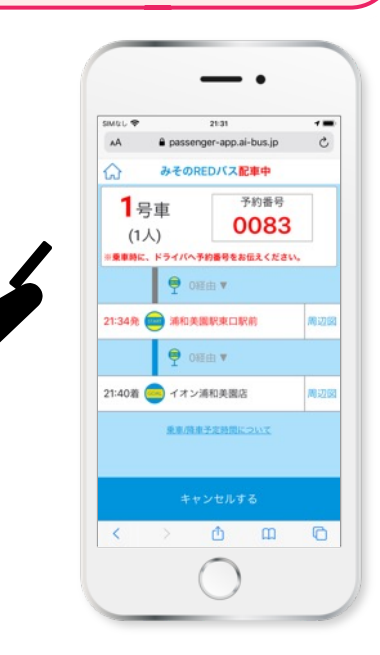

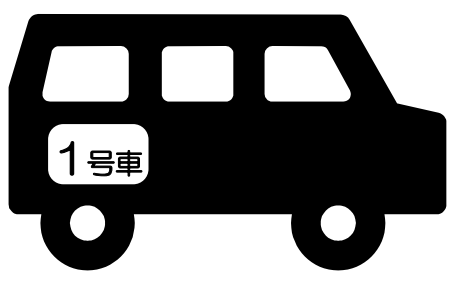

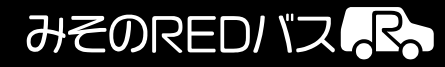

予約完了後の乗車手順